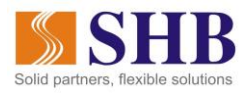

# HƯỚNG DẪN THANH TOÁN PHÍ, LỆ PHÍ TRÊN CÔNG DỊCH VỤ CÔNG QUỐC GIA

### I. Hướng dẫn cụ thể thao tác thực hiện

<u>Bước 1</u>: Khách hàng đăng nhập trên cổng DVC quốc gia theo đường dẫn: <u>https://dichvucong.gov.vn/p/home/dvc-trang-chu.html</u>

Bước 2: Quý khách click vào nút

- Nếu chưa có TK tại Cổng DVCQG: KH click nút "Đăng ký" và làm theo hướng dẫn của Cổng
- Nếu KH đã có TK tại Cổng DVCQG, KH click vào nút "Đăng nhập"

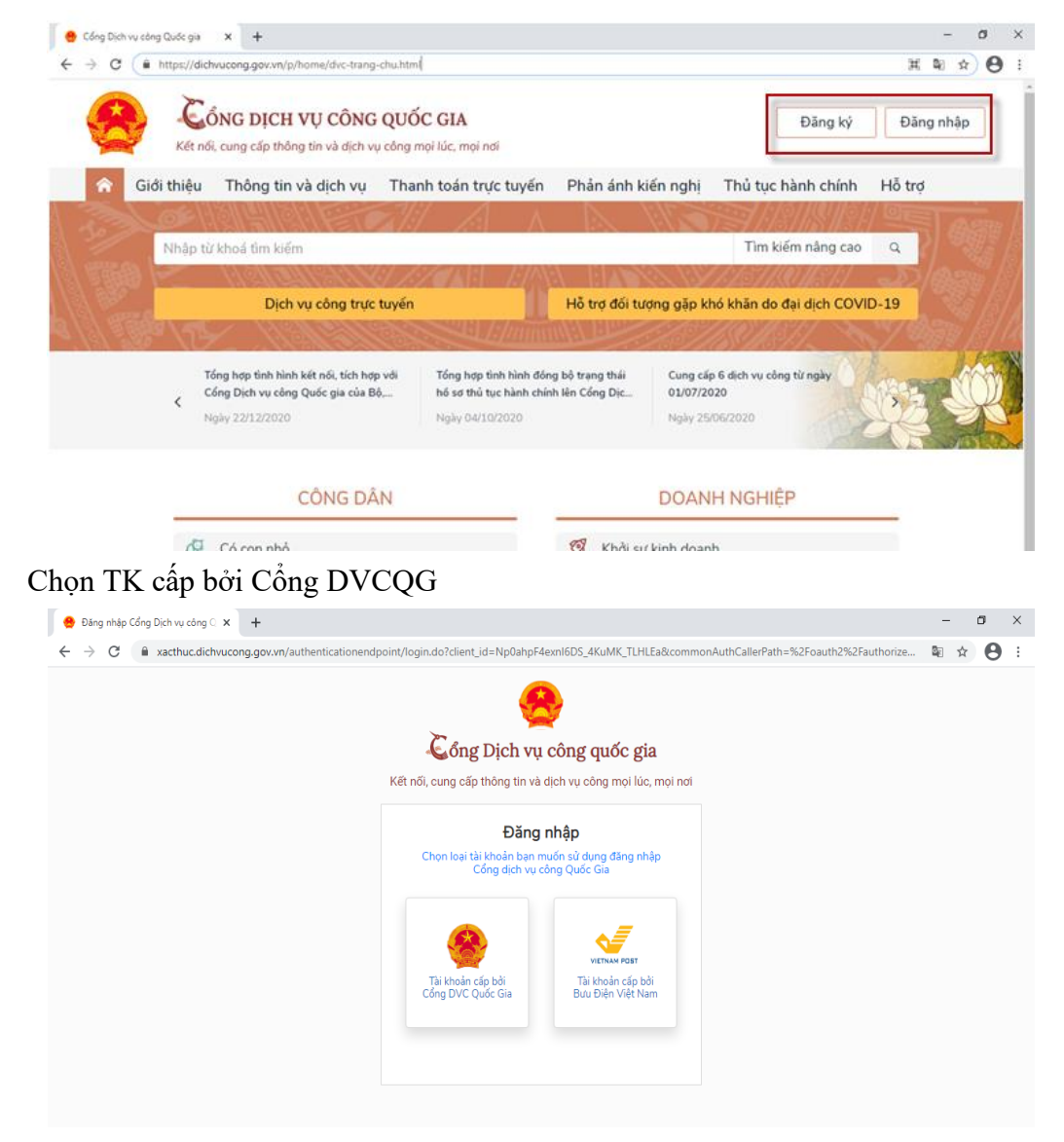

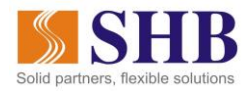

- KH thực hiện nhập các thông tin đăng nhập vào Cổng

| <u>`</u>         |                 |                                            |          |
|------------------|-----------------|--------------------------------------------|----------|
| Kết nổ           | ONG DỊCH VỤ     | CÔNG QUỐC GIA<br>lịch vụ công mọi lúc, mọi | nơi      |
|                  | Đăng            | nhận                                       |          |
| CMT/CCCD         | Usb ký số       | Sim ký số                                  | Smart ID |
| Tên đăng nhập    |                 |                                            |          |
| Nhập CMT/CCCD    |                 |                                            |          |
| Mật khẩu         |                 |                                            |          |
| Nhập mật khẩu    |                 |                                            |          |
| Nhập mã xác thực |                 |                                            |          |
| Mã xác thực      |                 | 1j x k                                     | VCO      |
|                  | Quên m          | ật khẩu?                                   |          |
|                  | Đăng r          | nhập                                       |          |
|                  | Chưa có tài khơ | oản? Đăng ký                               |          |

- Nhập mã xác thực được gửi về số điện thoại của KH:

| 🙁 Cổng Dịch vụ công Quốc gia 🗙 🕂                                                   |                                                                |                                     | -    | ٥ | × |
|------------------------------------------------------------------------------------|----------------------------------------------------------------|-------------------------------------|------|---|---|
| $\leftrightarrow$ $\rightarrow$ C $($ xacthuc.dichvucong.gov.vn/vnconnect-auth/vnc | connect-authenticator.jsp?client_id=9N4BXPXjIgMfcSt0cvAYc2W0Jw | 4a&commonAuthCallerPath=%2Foauth2%2 | ©≊ ☆ | θ | : |
|                                                                                    |                                                                |                                     |      |   |   |
|                                                                                    |                                                                |                                     |      |   |   |
|                                                                                    | 💪 ỔNG DỊCH VỤ CÔNG QUỐC GIA                                    |                                     |      |   |   |
|                                                                                    | Kết nối, cung cấp thông tin và dịch vụ công mọi lúc, mọi nơi   |                                     |      |   |   |
|                                                                                    |                                                                |                                     |      |   |   |
|                                                                                    | Xác thực ma OTP<br>Mã xác thực đã được qu'i qua số điện thoại: |                                     |      |   |   |
|                                                                                    | 0986xxx438                                                     |                                     |      |   |   |
|                                                                                    | Nhập mã OTP:                                                   |                                     |      |   |   |
|                                                                                    | 5 9 7 2 0 8                                                    |                                     |      |   |   |
|                                                                                    | Bạn chưa nhận được mã? <mark>Gửi lại OTP</mark>                |                                     |      |   |   |
|                                                                                    | XÁC NHẬN                                                       |                                     |      |   |   |
|                                                                                    | Chon phương thức xác thực khác                                 |                                     |      |   |   |
|                                                                                    | Mất số điện thoại nhận OTP                                     |                                     |      |   |   |
|                                                                                    |                                                                |                                     |      |   |   |
|                                                                                    | Chưa có tài khoản? Đăng ký                                     |                                     |      |   |   |
|                                                                                    |                                                                |                                     |      |   |   |

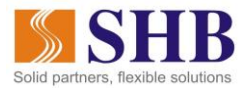

Bước 3: Vào modul thanh toán trực tuyến: Thanh toán phí lệ phí thủ tục hành chính

| ← → C a dichvucong.gov.vn/p/home/dvc-thanh-toan-truc-tuyen.html | Sec. 22                                           |
|-----------------------------------------------------------------|---------------------------------------------------|
| Két nổi, cung cấp thông tin và dịch vụ công mọi lúc, mọi nơi    | Q Đỗ Thị Mai Anh 🎽                                |
| 🕱 Giới thiệu Thông tin và dịch vụ Thanh toán trực tuyến         | n Phản ánh kiến nghị Thủ tục hành chính Hỗ trợ    |
| Cổng Dịch vụ công quốc gia > Thanh toán trực tuyến              |                                                   |
| CÔNG DÂN                                                        | DOANH NGHIỆP                                      |
| Thanh toán phí, lệ phí thủ tục hành chính                       | 🔛 Thanh toán phí, lệ phí thủ tục hành chính       |
| 👸 Khai và nộp thuế cá nhân                                      | 🏭 Khai và nộp thuế doanh nghiệp                   |
| Đóng BHXH tự nguyện và BHYT theo hộ gia đình                    | Đóng BHXH bắt buộc, BHYT, BHTNLĐ-BNN              |
| Nộp thuế, lệ phí trước bạ về đất đai, tài sản                   | Nộp phạt xử lý vi phạm hành chính                 |
| Nộp phạt xử lý vi phạm hành chính                               | 🕎 Thanh toán tiền điện                            |
| Thanh toán tiền điện                                            | Nộp tạm ứng án phí                                |
| لَّالَّالَ المَّالَيُّ Nộp tạm ứng án phí                       | Activate Windows<br>Go to Settings to activate Wi |

### Bước 4: Nhập mã hồ sơ và mã bảo mật, sau đó click tra cứu

| → C | ÷ 🔒 | dichvucong.gov.vn/        | p/home/dvc-                           | thanh-toan-phi-le-phi-ho-so.html                   |                               |                    |               |              |              |                  |
|-----|-----|---------------------------|---------------------------------------|----------------------------------------------------|-------------------------------|--------------------|---------------|--------------|--------------|------------------|
|     |     | 8                         | Cố<br>Kết nối                         | NG DỊCH VỤ CÔNG<br>, cung cấp thông tin và dịch vụ | QUỐC GIA<br>I công mọi lúc, r | nọi nơi            |               |              | 0            | Đỗ Thị Mai Anh Ƴ |
|     |     | in Gio                    | ới thiệu                              | Thông tin và dịch vụ                               | Thanh toái                    | n trực tuyến       | Phản ánh kiến | nghị Thủ tục | : hành chính | Hỗ trợ           |
|     |     | Cổng Dịch vi<br>Tra cứu t | ụ công quố<br>t <mark>heo mã h</mark> | c gia > Thanh toán trực tuyến<br><mark>ổ sơ</mark> | n > Thanh toán                | phí/lệ phí dịch vi | ı công        |              |              |                  |
|     |     | Mã hồ sơ *                |                                       |                                                    |                               | Mã bảo mật *       |               |              |              |                  |
|     |     | Nhập mã                   | hồ sơ                                 |                                                    |                               | Nhập mã bả         | o mật 4 9     | pepy9        | C            | Tra cứu          |

## Bước 5: Hiển thị thông tin thanh toán

- Chọn Logo SHB và nhấn nút "Thanh Toán"

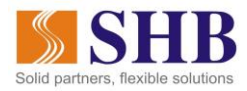

| PLATFORM       |       |                 |                                  |                                              |                                                                                      |
|----------------|-------|-----------------|----------------------------------|----------------------------------------------|--------------------------------------------------------------------------------------|
| 🚍 Chọn ngân h  | àng   |                 |                                  |                                              | 🖺 Thông tin đơn hàng                                                                 |
| Vietcombank    |       | AGRIBANK        | BIDV                             | Các ngân hàng khác<br>qua VNPTPoy            | Đơn hàng<br>Truong Thi My Chi dong phi le<br>phi ho so 000.00.05.H33-<br>210824-0118 |
| <b>☆MB</b>     | M SHB | <b>₩</b> VPBank | VTPBank<br>Vi chúng tối hiểu bạn | Tất có thể ngân hóng & vì<br>S Ngân Lượng.vn | Nhà cung cấp<br>Cổng DVC Kiên Giang                                                  |
| HEVERN         | Payoo | параз           | Zalo Pay                         | http://pay.vtc.vn                            | Phí giao dịch<br>0 VND                                                               |
|                |       |                 |                                  |                                              | Giá trị thanh toán:<br>3.000 VND                                                     |
| 🛅 Chọn ví điện | tử    |                 |                                  |                                              | THANH TOÁN                                                                           |

- Hiển thị màn hình đăng nhập của dịch vụ SHB Online: người dùng nhập tên đăng nhập và mật khẩu đăng nhập là tên đăng nhập và mật khẩu đăng nhập đã đăng ký trên ebank của SHB. Người dùng phải đăng nhập tên và mật khẩu chính xác và đầy đủ.
- Dịch vụ eBanking chưa đăng ký sử dụng: Thông báo "Quý khách chưa đăng ký dịch vụ eBanking"
- Nếu đăng nhập sai hệ thống cảnh báo: "Thông tin đăng nhập không chính xác"
- Nếu nhập sai 3 lần hệ thống cảnh báo "Thông tin đăng nhập không chính xác"
- Nếu dịch vụ Dịch vụ SHB Online của Quý khách đã bị khóa: hệ thống cánh báo"dịch vụ Dịch vụ eBanking của Quý khách đã bị khóa"

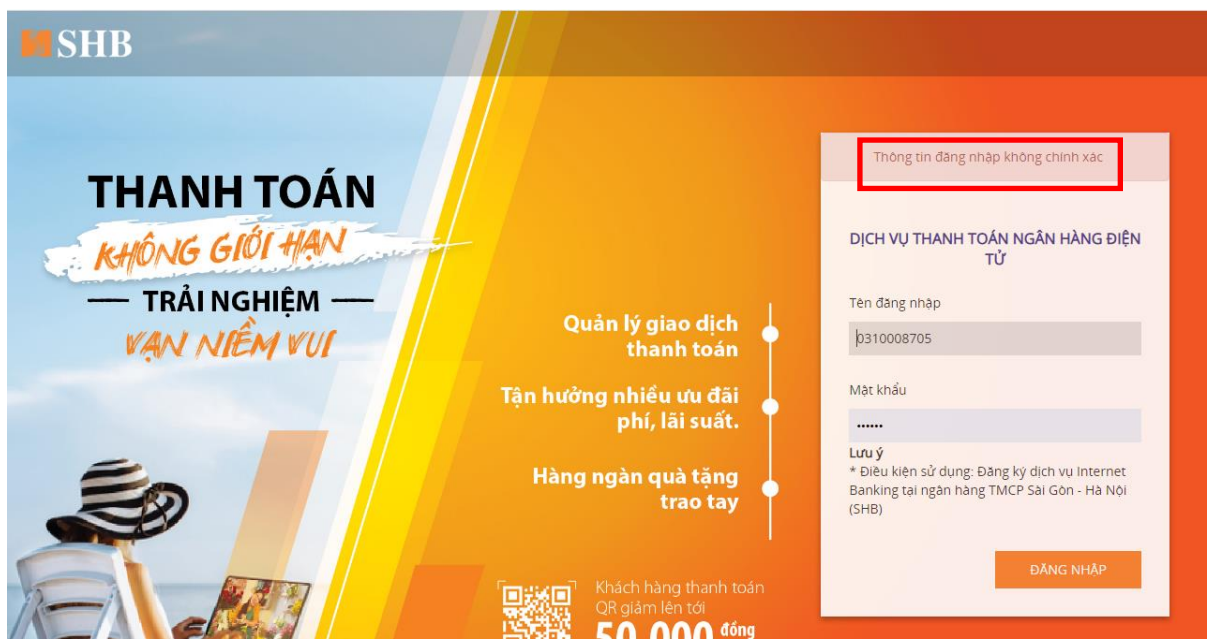

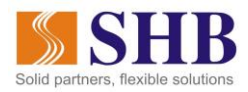

 Sau khi đăng nhập thành công hệ thống hiển thị thông tin thanh toán như sau: Các thông tin này mặc định người dùng không thể sửa, chỉ chọn lại được tài khoản nguồn để thực hiện thanh toán.

| ð 1 | <ul> <li>accentration/bal/bal/bal</li> </ul> |                                                                   |        | -   |
|-----|----------------------------------------------|-------------------------------------------------------------------|--------|-----|
| I S | H <b>FHANH TOÁ</b>                           | Ν                                                                 |        |     |
|     | A I CIRCHIMAL                                |                                                                   |        |     |
|     |                                              |                                                                   |        |     |
|     | TÀI KHOẢN NGƯỜN                              | 188-THAU CHI CAN BO NHAN VIEN- CA NHAN - 1017221156 (24,176 VND)  |        | Ψ.  |
|     | MĂ THANH TOÁN                                | G22.99.2-210824973234                                             |        |     |
|     | SỐ TIỀN                                      | 3,000                                                             |        | VND |
|     |                                              | Hạn mức giao dịch còn lại/ngày: 928,647,800 VND                   |        |     |
|     | TÀI KHOẢN NHẬN                               | 444000001199                                                      |        |     |
|     | TÊN TÀI KHOẢN NHẬN                           | SO CONG THUONG KIEN GIANG DVC KIEN GIANG                          |        |     |
|     | NGÂN HÀNG NHẬN                               | Vietinbank - Ngân hàng Công thương                                |        | 4   |
|     | NỘI DUNG                                     | Truong Thi My Chi dong phi le phi ho so 000.00.05.H33-210824-0118 |        | 4   |
|     |                                              |                                                                   | ΠΈΡΤυς |     |
| 1   |                                              |                                                                   |        |     |

### <u>Lưu ý:</u>

- Trường hợp số tiền cần hạch toán > số dư, hệ thống thông báo "Tài khoản không đủ số dư. Quý khách vui lòng kiểm tra lại"
- Trường hợp tài khoản KH đang Nodebit, Block, Inactive, hệ thống thông báo "Tài khoản không hợp lệ. Quý khách vui lòng kiểm tra lại" đồng thời hệ thống không cho phép click "TIÉP TỤC".
- Trường hợp vượt quá hạn mức giao dịch của gói eBank theo quy định, hệ thống có thông báo "Vượt quá hạn mức giao dịch. Quý khách vui lòng kiểm tra lại" và quay lại màn hình thanh toán.
- Người dùng nhấn nút "Tiếp tục" hệ thống hiển thị màn hình xác nhận hiển thị màn hình như sau:

| \$ <b>8</b>                                                       |
|-------------------------------------------------------------------|
|                                                                   |
| I GIAO DĮCH                                                       |
| 19410                                                             |
| Thanh toán dịch vụ công                                           |
| 188-THAU CHI CAN BO NHAN VIEN- CA NHAN - 1017221156               |
| G22.99.2-210824973234                                             |
| 3,000 VND                                                         |
| 0 VND                                                             |
| 3,000 VND                                                         |
| 444000001199                                                      |
| SO CONG THUONG KIEN GIANG DVC KIEN GIANG                          |
| Vietinbank - Ngân hàng Công thương                                |
| Truong Thi My Chi dong phi le phi ho so 000.00.05.H33-210824-0118 |
| Nhập mã xác thực                                                  |
| Vui lòng nhập mã xác thực được gửi tới số điện thoại 0979718926   |
| This was the fat 400 miles                                        |
|                                                                   |

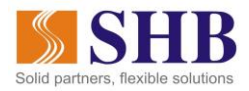

- Người dùng nhập mã xác thực SMS/Smart OTP để xác nhận:
  - + Nếu nhập sai hệ thống cảnh báo như sau:

| MSHB                                                       |                                                    |  |
|------------------------------------------------------------|----------------------------------------------------|--|
| THANH TOA<br>KHÔNG GIỚI HẠ<br>— TRẢI NGHIỆM<br>VẠN NIỀM VU | N<br>Cuản lý giao dịch<br>thanh toán               |  |
|                                                            | THÔNG BÁO                                          |  |
| E                                                          | Mã xác thực không chính xác. Vui lòng kiểm tra lại |  |
| S.                                                         | trao tay                                           |  |

+ Nếu để quá thời gian hệ thống cảnh báo như sau:

| <b>M</b> SHB          |                                 |  |
|-----------------------|---------------------------------|--|
|                       |                                 |  |
| THANH TOÁN            |                                 |  |
| - TRẢI NGHIỆM         | Quản lý giao dịch<br>thanh toán |  |
|                       | THÔNG BÁO                       |  |
| Giao dịch không thành | n công                          |  |

+ Nếu nhập đúng và nhấn nút "Xác nhận" hệ thống hiển thị thành công hoàn tất giao dịch như sau: Nếu người dùng click nút "Đóng" thì màn hình quay về trang chủ, nếu không click sau 15s tự động quay về trang chủ.

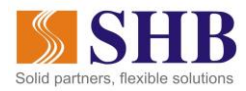

dev.shb.com.vn/pay/pay/billing

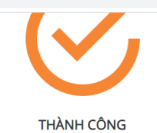

LOẠI GIAO DỊCH Thanh toán dịch vụ công TÀI KHOẢN NGUỒN 188-THAU CHI CAN BO NHAN VIEN- CA NHAN - 1017221156 MÃ THANH TOÁN G22.99.2-210824973234 Số TIỀN 3,000 VND PHÍ 0 VND TỔNG SỐ TIỀN CHUYỂN 3,000 VND TÀI KHOẢN NHẬN 444000001199 TÊN TÀI KHOẢN NHẬN SO CONG THUONG KIEN GIANG DVC KIEN GIANG NGÂN HÀNG NHẬN Vietinbank - Ngân hàng Công thương NỘI DUNG Truong Thi My Chi dong phi le phi ho so 000.00.05.H33-210824-0118 NGÀY GIAO DỊCH 24/08/2021 10:07:43 MÃ GIAO DỊCH 19410

ÐÓNG

- Người dùng click vào nút "Đóng" màn hình hiển thị ra như sau:

|    |            |                                 |                                    |                               | Mie                | tanamara English |     |  |
|----|------------|---------------------------------|------------------------------------|-------------------------------|--------------------|------------------|-----|--|
| 63 | Eá         | NG DICH VU CÔNG                 | QUỐC GIA                           |                               |                    | unamese          | . / |  |
|    | Kết nối    | , cung cấp thông tin và dịch vi | u công moi lúc, moi nơi            |                               | Google             | e Translate      |     |  |
|    |            |                                 |                                    |                               |                    |                  |     |  |
| â  | Giới thiệu | Thông tin và dịch vụ            | Thanh toán trực tuyến              | Phản ánh kiến nghị            | Thủ tục hành chính | Hỗ trợ           |     |  |
|    |            |                                 |                                    |                               |                    |                  |     |  |
|    |            |                                 |                                    |                               |                    |                  |     |  |
|    |            |                                 |                                    |                               |                    |                  |     |  |
|    |            |                                 |                                    |                               |                    |                  |     |  |
|    |            |                                 |                                    |                               |                    |                  |     |  |
|    |            |                                 |                                    |                               |                    |                  |     |  |
|    |            |                                 |                                    |                               |                    |                  |     |  |
|    |            |                                 | Thanh toán t                       | hành công                     |                    |                  |     |  |
|    |            | Vui lòng lu                     | ru biên lai để xuất trình khi nhân | kết quả hổ sơ tại cơ quan chi | ức năng            |                  |     |  |
|    |            |                                 |                                    | M 00 M                        |                    |                  |     |  |
|    |            |                                 |                                    | TÂL DIÊN LAI                  |                    |                  |     |  |
|    |            |                                 | LICH SU GIAO DICH                  | TAI BIEN LAI                  |                    |                  |     |  |
|    |            |                                 |                                    |                               |                    |                  |     |  |
|    |            |                                 |                                    |                               |                    |                  |     |  |
|    |            |                                 |                                    |                               |                    |                  |     |  |
|    |            |                                 |                                    |                               |                    |                  |     |  |

+ Trường hợp muốn tải biên lai click "Tải biên lai" hiển thị như sau để in hoặc lưu:

☆

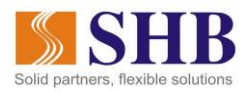

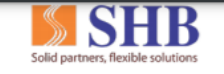

NGÂN HÀNG TMCP SÀI GÒN HÀ NỘI

Mẫu số 03c Ký hiệu:C1-10/NS

Số Seri: 2021348

Số biên lai: 2000197

#### BIÊN LAI THU THUẾ, PHÍ, LỆ PHÍ VÀ THU PHẠT VI PHẠM HÀNH CHÍNH

(Áp dụng đối với trường hợp in từ chương trình ứng dụng thu ngân sách nhà nước)

Liên số: Lưu tại:

| Thu phạt: 🗖                         | Nội dung phạt: Truong Thi My Chi dong phi le phi ho so 000.00.05.H33-210824-<br>0118          |
|-------------------------------------|-----------------------------------------------------------------------------------------------|
| Thu phí, lệ phí: 🔽                  | Tên loại phí, lệ phí: Cấp lại Giấy chứng nhận đủ điều kiện thương nhân kinh doanh mua bán LNG |
| Thu thuế: 🗖                         |                                                                                               |
| Người nộp: Trương Thị Mỹ Chi        | MST/Số CMND/HC: 371170076                                                                     |
| Địa chỉ: 666 Trần phú, phường I, th | ành phố Vị Thanh, tỉnh Hậu Giang                                                              |
| Huvên/Ouân:                         | Tinh/TP:                                                                                      |

Theo Quyết định/Thông báo số: G22.99.2-210824973234 ngày của Sở Công Thương - tỉnh Kiên Giang

Đơn vị nhận tiền: SO CONG THUONG KIEN GIANG DVC KIEN GIANG

| STT | Nội dung các khoản nộp NS/Mã định danh hồ sơ(ID)                               | Số tiền |
|-----|--------------------------------------------------------------------------------|---------|
| 1   | Phí cấp lại Giấy chứng nhận đủ điều kiện thương nhân kinh doanh mua bán LNG    | 1,000   |
| 2   | Lệ phí cấp lại Giấy chứng nhận đủ điều kiện thương nhân kinh doanh mua bán LNG | 2,000   |
|     | Tổng cộng                                                                      | 3,000   |

Tổng số tiền ghi bằng chữ: Ba nghìn đồng

|                | Ngày 24 tháng 8 năm 2021 |      |
|----------------|--------------------------|------|
| Người nộp tiền | Người nhận tiền          | Acti |
| (Ký tên)       | (Ký, ghi họ tên)         | Act  |

+ Trường hơp muốn tra cứu lại lịch sử giao dịch, có thể in hoặc lưu hóa đơn tại đây, click vào "Lịch sử giao dịch": sau đó click nút "biên lai" để load ra biên lai như TH trên.